## CÓMO AGREGAR UN SOCIO

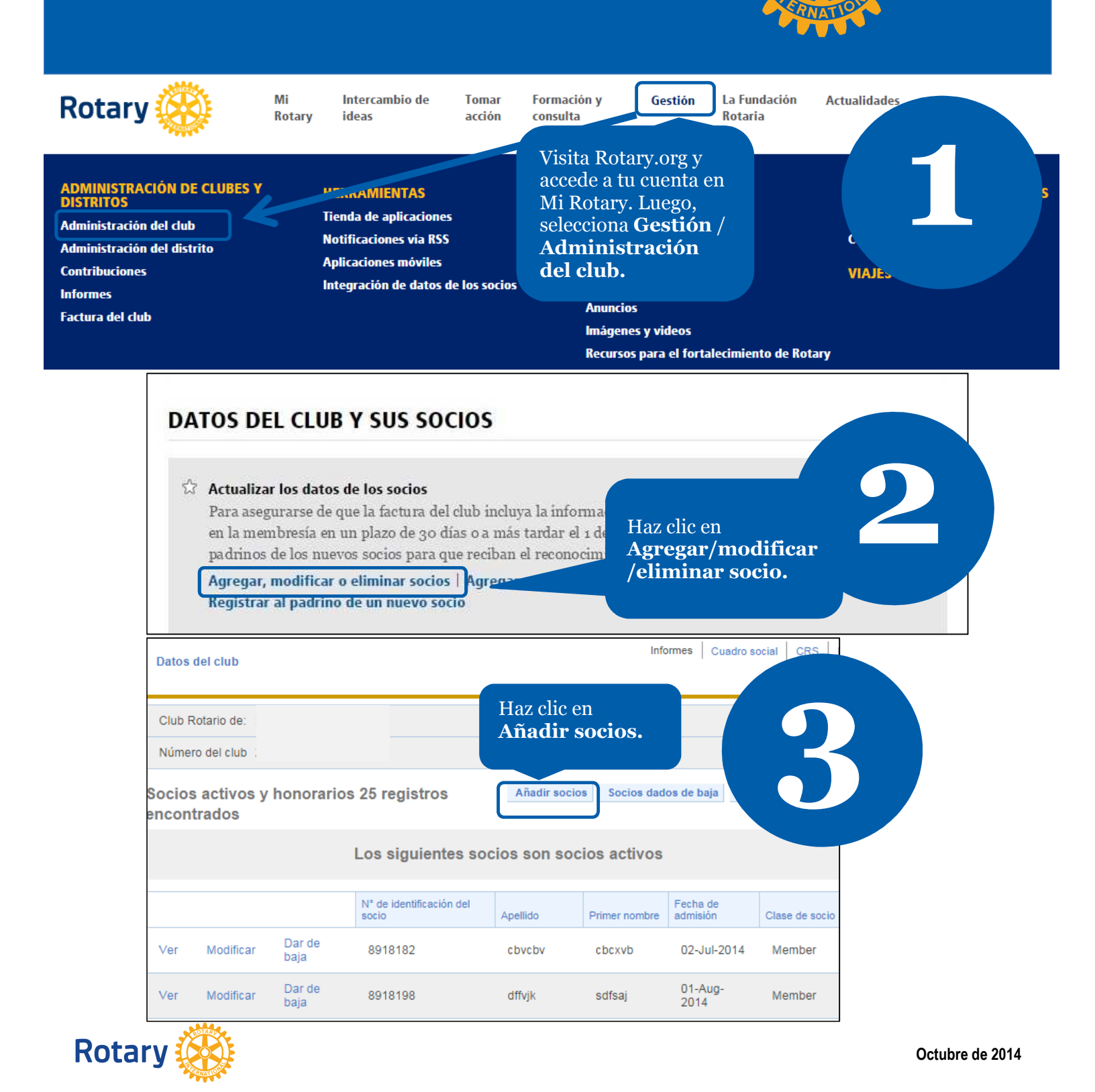

## Datos del club Socios

 Buscar rotarios que ya son socios de otro clunuevos.
 Si el socio no figura en la base de datos de Rotary, haz clic en personas que ya figuren en la base de datos de RI.

 Buscar rotarios
 Continuar

En primer lugar, haz clic en **Buscar rotarios** para ver si el nuevo socio ya consta en la base de datos de Rotary (ese sería el caso de un rotario que se transfiere de otro club, un ex rotaractiano, o fue becario o participó en un programa de Rotary).

| Buscar por N° de identificación                   |                                                 | Escriba el nombre y anellido(s) del nuevo socio tal como figuran en el nasanorte o                                                         |
|---------------------------------------------------|-------------------------------------------------|----------------------------------------------------------------------------------------------------|
| № de identificación                               |                                                 | documento de identidad.                                                                                                    |
|                                                   |                                                 | Número del club         Nombre del club         Recibió carta constitutiva           28549         Sakado Satsuki         13 February 1992 |
| Remitir                                           |                                                 | Añadir socios<br>Para añadir un socio nuevo, completar los campos obligatorios.                                                            |
| buscar por                                        | Ingresa los                                     | Datos del nuevo socio<br>Tratamiento                                                                                                    |
| Apellido *Escribir al menos 2 caracteres<br>Jones | datos<br>disponibles<br>y haz clic en           | Primer nombre Dato<br>obligatorio Segundo nombre Apellido Dato<br>obligatorio Padre, hijo, II, III, etc.                                   |
| Segundo nombre                                    | <b>Remitir</b> . El<br>sistema<br>buscará en la |                                                                                                    |
| Primer nombre                                     | base de<br>datos de<br>Rotary.                  |                                                                                                    |
| País                                              |                                                 | Ingresa los datos obligatorios y haz clic en                                                                                               |
| Bahamas 🔻                                         |                                                 | <b>Guardar y Continuar</b> . Ya has agregado al<br>nuevo socio.                                                                            |
| Nombre del club                                   |                                                 |                                                                                                    |
|                                                   | -                                               |                                                                                                    |

## Resultados de la búsqueda

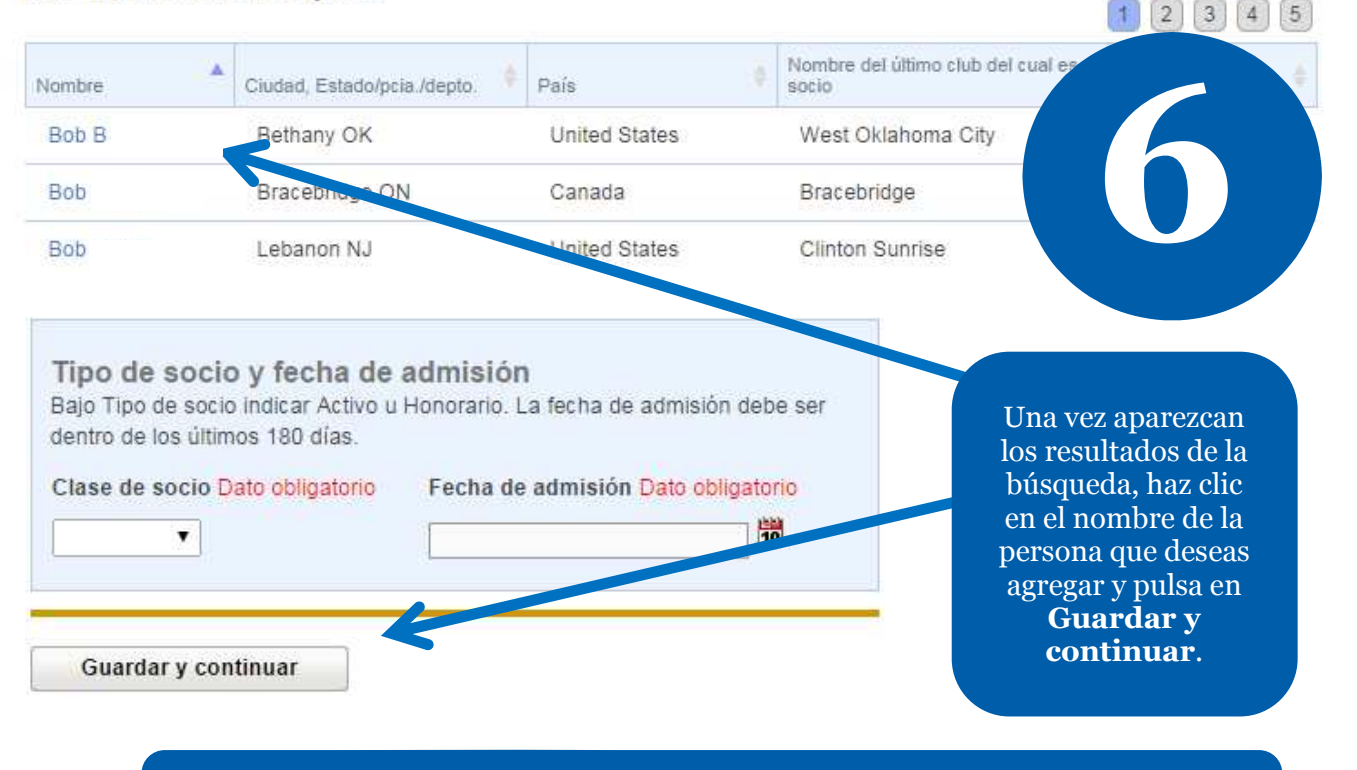

Para que puedas agregar como socio activo a un rotario que se transfiere de otro club rotario, éste tendrá que haberlo dado de baja previamente en Mi Rotary.

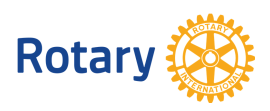

Octubre de 2014